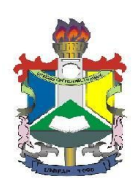

> WORDPRESS INSTITUCIONAL UNIFAP MANUAL DE USO

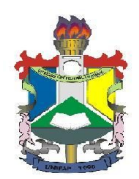

### INTRODUÇÃO

Este manual tem por objetivo ser um guia prático para uso básico de um site no WordPress Institucional UNIFAP. Acompanhar as orientações apresentadas a seguir permitirá ao usuário colocar seu site em funcionamento rapidamente.

## 1. ACESSANDO A ÁREA ADMINISTRATIVA DO SITE

Para entrar na área administrativa de seu site, acesse o endereço:

#### www2.unifap.br/wp-admin

Na tela de login, informe o seu nome de usuário e a senha de acesso. Essas informações estão no e-mail que você recebeu quando o site foi criado.

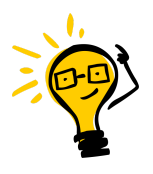

**LEMBRE-SE:** Caso tenha esquecido sua senha, clique no link "Perdeu a senha?" na tela de login. A seguir informe seu nome de usuário, ou o e-mail utilizado no cadastro do site. Você receberá um e-mail com um link para redefinir sua senha.

#### 2. ESTRUTURA DO SITE - PÁGINAS

O primeiro passo na criação de um site é definir as informações que serão disponibilizadas. Utilize o item *"Páginas"* do WordPress para definir a estrutura do site e organizar o seu conteúdo.

Exemplo de uma estrutura de organização para um site de um programa de pós-graduação:

- Docentes
- Discentes
- Linhas de Pesquisa
- Projetos
- Publicações
- Estrutura Curricular
- Documentos

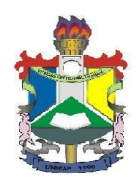

Para criar uma página, acesse o menu *Páginas* e clique em *Adicionar Nova*, conforme indicado abaixo.

| 🚯 📌 Meus Sites 🔏            | 🕯 Site Teste 🔎 0 🕂 Novo                                                                                                    |                                                                                                    |                                                                                                    | Olá, Usu                   | iário Teste 📃 |
|-----------------------------|----------------------------------------------------------------------------------------------------|----------------------------------------------------------------------------------------------------|----------------------------------------------------------------------------------------------------|----------------------------|---------------|
| 🚯 Painel 🛛                  | A atualização automática do WordPress falhou! Avise o administrador do sit                                                                                                    | 2.                                                                                                 |                                                                                                    | Opções de Tela 🔻           | Ajuda 🔻       |
| <b>Início</b><br>Meus Sites | Painel                                                                                                    |                                                                                                    |                                                                                                    |                            |               |
| 📌 Posts                     | Em um instante                                                                                                    |                                                                                                    | Rascunho rápido                                                                                                    |                            |               |
| Páginas                     | Todas as Páginas                                                                                                    |                                                                                                    | Título                                                                                                    |                            |               |
| Comentários                 | Adicionar Nova jo Naradocean.                                                                                                    |                                                                                                    | o que voce esta pensando:                                                                                                    |                            |               |
| 🖌 Ferramentas               | Atividade Publicados recentemente                                                                                                    | *                                                                                                  | Salvar como rascunho                                                                                                    |                            |               |
| Recolher Menu               | Hoje, 17:59 Olá, mundo!                                                                                                    |                                                                                                    |                                                                                                    |                            |               |
|                             | Comentários                                                                                                    |                                                                                                    | Novidades do WordPress                                                                                                    |                            | <b>.</b>      |
|                             | De Anônimo sobre Olá, mundo! # Join Us Again for Global WordPress Translation Da The WordPress Polyglots team is organizing the secon on November 12th. Everyone is invited to join – from a November 12th. |                                                                                                    | y 14 de outubro de 2016<br>d Global WordPress Transl<br>nywhere in the world! Transl<br>and the source of the source of | iation Day<br>nslating is  |               |
|                             | Todos   Pendente (0)   Aprovado   Spam (0)   Lixo (0)                                                                                                    | project, Global WordPress Translation Day is your chance to learn more about<br>WordPress, meet [] |                                                                                                    | nce to learn more about tr | anslating     |
|                             |                                                                                                    |                                                                                                    | WPTavern: Behind the Scenes of WordPress.com T                                                                                                    | hemes with David Kenne     | edy           |

Figura 1

A Figura 2 apresenta a tela de criação/edição de página. Cada página deve possuir um título (1), que será utilizado no menu do site. A área de texto (2) permite digitar o conteúdo da página, com recursos semelhantes aos editores de textos. Para salvar a página clique em Publicar (5), e a página estará imediatamente disponível no site.

É possível também visualizar a página antes de publicá-la, clicando em *Visualizar* (4), ou salvar um rascunho da página para continuar a edição do texto posteriormente, clicando em *Salvar como rascunho* (3). Observe que a página não ficará visível aos visitantes do site enquanto não for publicada.

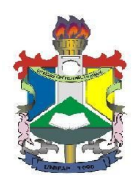

| 🚯 📌 Meus Sites 🥤  | 🖇 Site Teste 🔎 0 🕂 Novo                                                      | Olá, Usuário Teste 🥅                                                       |
|-------------------|------------------------------------------------------------------------------|----------------------------------------------------------------------------|
| 🚳 Painel          | A atualização automática do WordPress falhou! Avise o administrador do site. | Opções de Tela ▼ Ajuda ▼                                                   |
| Posts<br>먹ן Mídia | Adicionar nova página                                                        | 4                                                                          |
| 📙 Páginas 🛛 🖣     | Digite o título aqui                                                         | Publicar                                                                   |
| Todas as Páginas  | 3                                                                            | Salvar como rascunho Visualizar                                            |
|                   | 9 Adicionar Midia Visual Texto                                               | P Status: Rascunho Editar                                                  |
| Comentarios       | B I ↔ Ε Ε 66 Ε Ξ Ξ Ø 🕸 🖬 🗙 📟                                                 | Visibilidade: Público Editar                                               |
| 🛓 Perfil          | 2                                                                            | Publicar imediatamente Editar                                              |
| 🗲 Ferramentas     | 1                                                                            | Mover para a lixeira Publicar                                              |
| Recolher Menu     |                                                                              |                                                                            |
|                   |                                                                              | Atributos de página                                                        |
|                   |                                                                              | Mãe 5                                                                      |
|                   |                                                                              | (sem mãe) 🔻                                                                |
|                   |                                                                              | Ordem                                                                      |
|                   |                                                                              | 0 🝎 6                                                                      |
|                   | Camino n                                                                     | Necessita ajuda? Use a aba Ajuda na<br>parte superior direita de sua tela. |

Figura 2

O menu do site é gerado automaticamente, utilizando os títulos das páginas, conforme apresentado na Figura 3. Ao clicar em uma das opções do menu, será exibido o conteúdo da página correspondente.

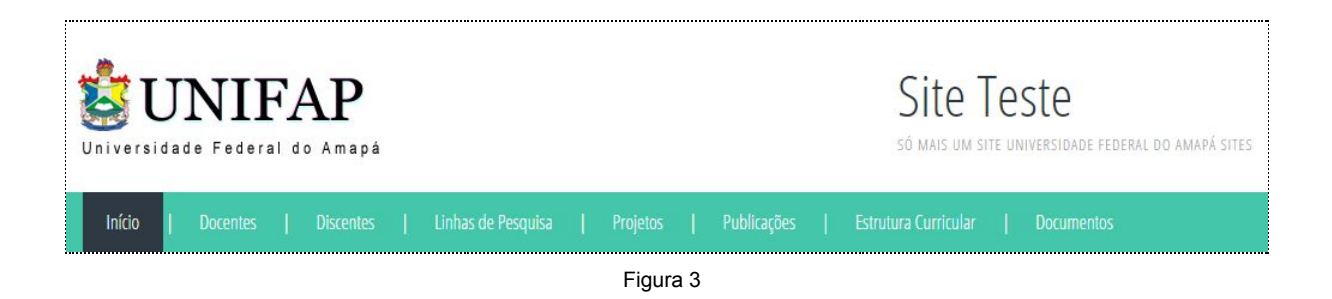

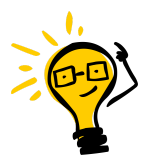

**LEMBRE-SE:** Você pode organizar a ordem das páginas no menu, através do campo "*Ordem*" no quadro de *Atributos de página* (6). Atribua um número para cada página e elas serão exibidas no menu seguindo a ordem numérica.

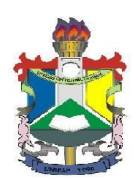

## 2.1. PÁGINAS "MÃES" E "FILHAS"

Caso o site contenha muitas páginas é aconselhável organizá-las em uma estrutura hierárquica, vinculando grupos de páginas a uma página "mãe".

Observe a sugestão de organização apresentada abaixo:

- Apresentação
  - Docentes
  - Discentes
  - o Linhas de Pesquisa
- Pesquisa
  - Projetos
  - Publicações
  - Seminários de Andamento
- Mestrado
  - Seleção
  - Estrutura Curricular
- Informações
  - $\circ \text{ Bolsas}$
  - Documentos
  - Contato

Na tela de edição da página você pode vincular a página sendo editada a uma página "mãe", selecionando a página mãe desejada no quadro *Atributos de página*, conforme indicado na Figura 4. É possível utilizar, com bons resultados, até três níveis de páginas. Acima disso, a navegação no menu poderá ficar confusa.

| 🚯 🏓 Meus Sites 🛛 📸 Si | te Teste 📮 0 🕂 Novo          |              | Olá, Usuário Te               |
|-----------------------|------------------------------|--------------|-------------------------------|
| 🖚 Painel              | 91 Adicionar Mídia           | Visual Texto | Status: Rascunho Editar       |
| 🖈 Posts               | B I ∞ ⊟ ⊨ 66 ≧ ± ± ∅ № ≣ X ■ |              | Visibilidade: Público Editar  |
| <b>9</b> ] Mídia      |                              |              | Publicar imediatamente Editar |
| 📙 Páginas 🔸           |                              |              | Mover para a lixeira Publica  |
| Todas as Páginas      |                              |              | k                             |
| Adicionar Nova        |                              |              | Atributos de página           |
| Comentários           |                              |              | Mãe                           |
| 🕹 Perfil              |                              |              | (sem mãe) 🔻                   |
| 🔑 Ferramentas         |                              |              | (sem mãe)                     |
|                       |                              |              | Docentes                      |
| Recolher Menu         |                              |              | Discentes                     |
|                       |                              |              | Linhas de Pesquisa            |
|                       |                              |              | Pesquisa                      |
|                       | Caminno: p                   |              | Seminários de Andamento       |
|                       | Contagem de palavras: 0      |              | Projetos                      |
|                       |                              |              | Publicações                   |
|                       |                              |              | Solocão                       |
|                       |                              |              | Estrutura Curricular          |
|                       |                              |              | Informações                   |
|                       |                              |              | Bolsas                        |
|                       |                              |              | Contato                       |
|                       |                              |              | Documentos                    |

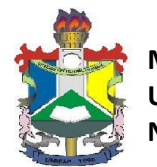

Seguindo a estrutura mostrada acima, o menu será gerado com dois níveis. Ao passar o cursor sobre o título de uma página, as páginas "filhas" são exibidas em um quadro suspenso, como ilustrado na Figura 5.

| <b>UNIFAP</b><br>Universidade Federal do Amapá |                        | Site Teste<br>só mais um site universidade federal do amapá sites |
|------------------------------------------------|------------------------|-------------------------------------------------------------------|
| Início   Apresentação   Pesquisa               | Mestrado   Informações |                                                                   |
|                                                | Seleção                |                                                                   |
|                                                | Estrutura Curricular   | Search                                                            |
|                                                | Figura 5               |                                                                   |

# 2.2.RESTRINGINDO COM SENHA O ACESSO À UMA PÁGINA

É possível restringir o conteúdo de uma página, através da configuração de uma senha para acesso. Esse recurso pode ser utilizado para restringir o acesso a determinada informação somente a um grupo de pessoas. Ao acessar uma página com este tipo de segurança, o visitante será solicitado a informar a senha para visualizar seu conteúdo, como mostra a Figura 6.

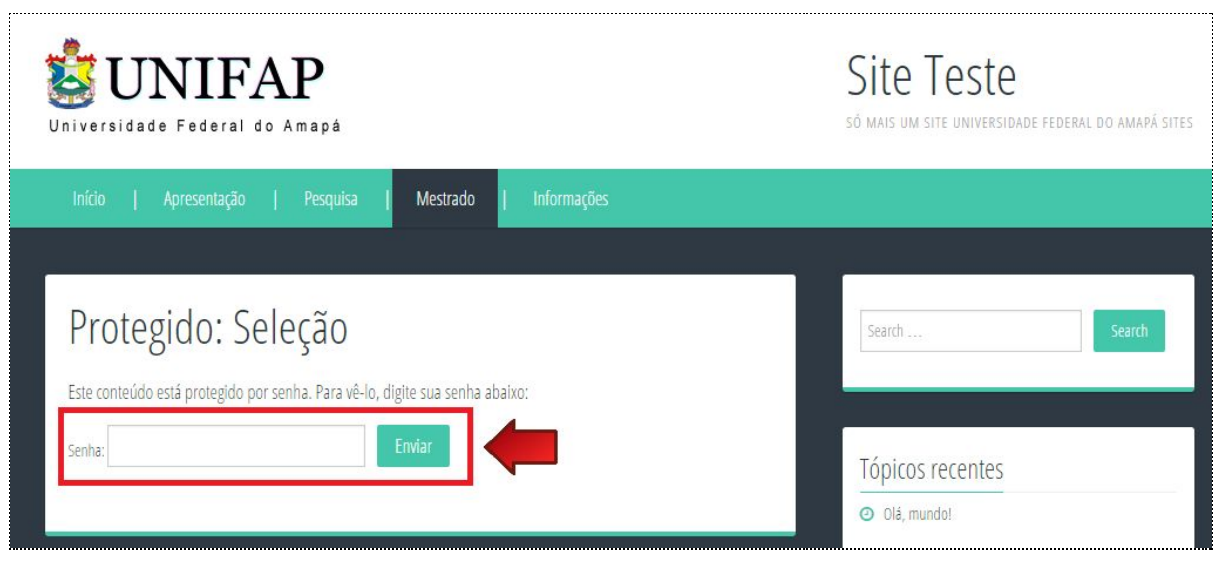

| Figura | 6 |
|--------|---|
|--------|---|

Para adicionar senha a uma página, edite a página desejada, como exibido na Figura 7. No quadro *Publicar* localize o item *Visibilidade* (1) e clique no link *Editar* ao lado do item. Selecione a opção *Protegida por senha* (2) e insira a senha desejada no campo *Senha* (3).

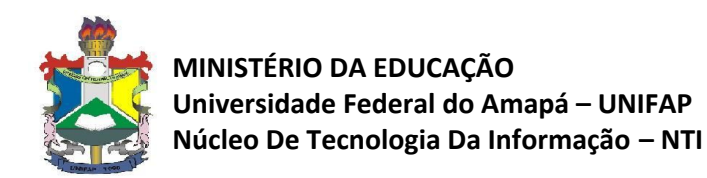

Clique no botão OK (4) e depois em Atualizar (5) para salvar as configurações.

| 🚯 🎤 Meus Sites 🛛 🐔                 | 🕯 Site Teste 🔎 0 🕂 Novo Ver Página                                                                                                    | Olá, Usuário Teste 🔲                                                                 |
|------------------------------------|----------------------------------------------------------------------------------------------------|--------------------------------------------------------------------------------------|
| 🚯 Painel                           | Editar página Adicionar Nova                                                                                                    |                                                                                      |
| ✤ Posts ✿1 Mídia                   | Seleção                                                                                                    | Publicar 🔺                                                                           |
| 📮 Páginas 🔸                        | Link Permanente http://www2.unifap.br/siteteste/mestrado/selecao/ Editar Ver Página Pegar link permanente  91 Adicionar Midia  Visual Texto | Visualizar Alterações<br><b>9</b> Status: <b>Publicado</b> <u>Editar</u>             |
| Todas as Páginas<br>Adicionar Nova | B <i>I</i> ⊷ ⊟ ⊨ 46 ≞ ≞ ∄ 8 12 ≡ × ■                                                                                                    | Visibilidade: Público     Visibilidade: Público                                      |
| Comentários                        | 2                                                                                                    | Protegida por senha<br>Senha:     123456                                             |
| よ Perfil<br>🎤 Ferramentas          |                                                                                                    | O Privado                                                                            |
| Recolher Menu                      |                                                                                                    | Publicado em: 17 de outubro de 2016<br>às 19:34 Editar  Mover para a lixe  Atualizar |

Figura 7

## 3. PUBLICANDO NOTÍCIAS E COMUNICADOS - POSTS

Para a divulgação de notícias e comunicados utiliza-se o recurso de Posts do WordPress. Os posts são exibidos na página inicial do site e chamam a atenção do visitante para atualizações e acontecimentos importantes, como abertura de inscrições, prazos para envio de documentos, resultados de seleção, etc.

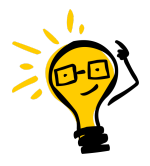

**LEMBRE-SE**: Os posts geralmente carregam informações momentâneas, ao contrário das páginas, que contêm informações que necessitam estar permanentemente disponíveis no site.

Para criar um post, acesse o menu *Posts* e clique em *Adicionar Novo*, conforme indicado na Figura 8. A tela de edição de posts é semelhante à tela de edição de páginas.

| 🚯 🔑 Meus Sites 🥤                                                   | 😤 Site Teste 📮 0 🕂 Novo                                                     |                                     | Olá, Usuári         | o Teste 🔝 |
|--------------------------------------------------------------------|-----------------------------------------------------------------------------|-------------------------------------|---------------------|-----------|
| 🚯 Painel 🛛 🖣                                                       | A stualização sutomática do WordDears falhout Aviso o administrador do sito |                                     | Opções de Tela ▼ Aj | uda 🔻     |
| <b>Início</b><br>Meus Sites                                        | Painel                                                                      |                                     |                     |           |
| 🖈 Posts                                                            | Todos os Posts                                                              | Rascunho rápido                     |                     |           |
| <ul> <li>9) Mídia</li> <li>Páginas</li> <li>Comentários</li> </ul> | Adicionar Novo<br>Categorias<br>Tags                                        | Título<br>O que você está pensando? |                     |           |
| 🛓 Perfil<br>🎤 Ferramentas                                          | Atividade Publicados recentemente                                           | Salvar como rascunho                |                     |           |

Figura 8

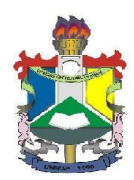

A listagem de posts é exibida no site em ordem cronológica, com os posts mais recentes acima dos mais antigos. É possível marcar um post como fixo, evitando que o mesmo seja deslocado para baixo por posts mais recentes. Este recurso pode ser usado, por exemplo, para garantir que comunicados importantes permaneçam no topo das notícias do site.

A Figura 9 mostra como fixar um post. No quadro *Publicar*, à direita da tela de edição, clique nas opções de *Visibilidade* (1) e então marque a opção *Fixar este post na página inicial* (2). Lembre-se de desmarcar essa opção quando o destaque do post não for mais necessário.

| 🚯 🎤 Meus Sites 👔                 | 🕯 Site Teste 🔎 0 🕂 Novo   |              | Olá, Usuário Teste 📃                                                                                |
|----------------------------------|---------------------------|--------------|----------------------------------------------------------------------------------------------------|
| 🚳 Painel                         | Adicionar novo post       |              |                                                                                                    |
| 📌 Posts                          | Digite o título aqui      |              | Publicar A                                                                                          |
| Todos os Posts<br>Adicionar Novo | <b>Q1</b> Adicionar Mídia | Visual Texto | Salvar como rascunho Visualizar           Y         Status: Rascunho Editar                         |
| Categorias<br>Tags               | B I ∞ Ξ Ξ Ξ € 0 ‰ Ξ X ■   |              | Visibilidade: Público                                                                               |
| 😋 Mídia<br>📕 Páginas             |                           | 2            | <ul> <li>Fixar este post na página inicial</li> <li>Protegida por senha</li> <li>Privado</li> </ul> |

Figura 9

## 4. ADICIONAR IMAGENS EM POSTS E PÁGINAS

Na área de edição do texto, clique na posição onde deseja inserir a imagem e depois no botão *Adicionar Mídia*, acima da barra de ferramentas, como mostrado na Figura 10.

| 🚯 Painel                                                      | Adicionar novo post                                                                                           |                                                                                                    |
|---------------------------------------------------------------|----------------------------------------------------------------------------------------------------|----------------------------------------------------------------------------------------------------|
| 🖈 Posts 🔹                                                     |                                                                                                    | Publicar 🔺                                                                                                    |
| Todos os Posts<br><b>Adicionar Novo</b><br>Categorias<br>Tags | P3 Adicionar Mídia     Visual       B I wee E E G 22 E E € 22 E E E     E E E E E E E E E E E E E E E E E E E | Salvar como rascunho         Visualizar                ¶             Status: Rascunho Editar               %             Visibilidade: Público Editar |
| <b>9</b> 1 Mídia                                              |                                                                                                    | Dublicar imediatamente Editar                                                                                                    |
| <ul> <li>Páginas</li> <li>Comentários</li> </ul>              |                                                                                                    | Mover para a lixeira Publicar                                                                                                    |

Figura 10

Na janela que abrir, exibida na Figura 11, clique na aba *Enviar arquivos* (1) e clique no botão *Selecionar arquivos* (2) para escolher os arquivos no seu computador. Você também poderá arrastar as imagens diretamente para a área de envio.

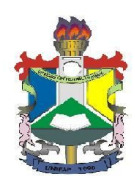

| Inserir mídia                  | Inserir mí      | dia                                                     | ×   |
|--------------------------------|-----------------|---------------------------------------------------------|-----|
| Criar galeria                  | Enviar arquivos | Biblioteca de mídia                                     |     |
| Configurar imagem<br>destacada |                 |                                                         |     |
| Inserir do URL                 | 1               |                                                         |     |
| NextGEN Gallery                |                 |                                                         |     |
|                                |                 |                                                         |     |
|                                |                 | Solte os arquivos em qualquer lugar para fazer o upload |     |
|                                |                 | Selecionar arquivos 2                                   |     |
|                                |                 | Tamanho máximo do arquivo: 20MB.                        |     |
|                                |                 |                                                         |     |
|                                |                 |                                                         |     |
|                                |                 | Inserir no po                                           | ost |

Figura 11

Após o envio da imagem, como na tela exibida na Figura 12, as *configurações de exibição* (2) permitem ajustar o alinhamento da imagem em relação ao texto e o tamanho de exibição no post. Certifique-se que a opção *Link para* esteja configurada para *Arquivo de mídia*, para que a imagem seja exibida em tela cheia ao ser clicada. Pode-se também adicionar uma legenda à imagem através do campo *Título* (1).

Depois de configurada as opções, clique no botão *Inserir no post* (3) para inserir a imagem na publicação.

| Inserir mídia                     | Inserir mídia                       |                                                                                                | × |
|-----------------------------------|-------------------------------------|------------------------------------------------------------------------------------------------|---|
| Criar galeria                     | Enviar arquivos Biblioteca de mídia |                                                                                                |   |
| Configurar imagem<br>destacada    | Todas as midias                     | Pesquisar                                                                                      | 1 |
| Inserir do URL<br>NextGEN Gallery |                                     | lampada3.png<br>19 de outubro de 2016<br>506 × 576<br>Editar imagem<br>Excluir permanentemente |   |
|                                   |                                     | 1 Titulo lampada3                                                                              |   |
|                                   |                                     | CONFIGURAÇÕES DE EXIBIÇÃO DO ANEXO<br>Alinhamento Nenhum Y                                     |   |
|                                   |                                     | 2 Link para Arquivo de midia •                                                                 |   |
|                                   |                                     | Tamanho Médio – 263 × 300 🔻                                                                    |   |
|                                   | selecionadas: 1<br>Limpar           | 3 Inserir no post                                                                              |   |

Figura 12

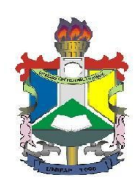

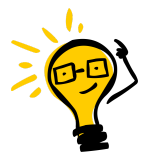

**LEMBRE-SE:** Para utilizar uma imagem que já foi enviada para o site, clique na aba *"Biblioteca de mídia"*, selecione a imagem desejada, configure a exibição e clique em *"Inserir no post"* 

### 5. DISPONIBILIZAR DOCUMENTO PARA DOWNLOAD

Para anexar documentos (PDF, DOC, XLS, etc) a um post ou página, utiliza-se o mesmo procedimento utilizado para adicionar imagens.

Na área de edição do texto, clique na posição onde deseja inserir o documento e depois no botão *Adicionar Mídia*, acima da barra de ferramentas, como mostrado na Figura 10 da seção anterior.

Na janela que abrir, exibida na Figura 11 da seção anterior, clique na aba *Enviar arquivos* (1) e clique no botão *Selecionar arquivos* (2) para escolher os arquivos no seu computador. Você também poderá arrastar as imagens diretamente para a área de envio.

Após o envio dos arquivos, você pode editar o título e descrição dos documentos, na coluna da direita (1). Clique em *Inserir no post* (2) e um link para o documento será inserido no texto, usando o título especificado. Caso o título seja deixado em branco, será utilizado o próprio nome do arquivo, como na Figura 13.

| Inserir mídia                     | Inserir mídia                       | د                                                                     |
|-----------------------------------|-------------------------------------|-----------------------------------------------------------------------|
| Criar galeria                     | Enviar arquivos Biblioteca de mídia |                                                                       |
| Configurar imagem<br>destacada    | Anexadas a este post 🔻              | Pesquisar DETALHES DO ANEXO                                           |
| Inserir do URL<br>NextGEN Gallery |                                     | <b>TESTE.docx</b><br>19 de outubro de 2016<br>Excluir permanentemente |
|                                   | TESTE.docx                          | 1 Título TESTE                                                        |
|                                   |                                     | Legenda                                                               |
|                                   |                                     |                                                                       |
|                                   |                                     | Descrição                                                             |
|                                   |                                     | A                                                                     |
|                                   |                                     | CONFIGURAÇÕES DE EXIBIÇÃO DO ANEXO                                    |
|                                   |                                     | Link para 🛛 Arquivo de mídia 🔻                                        |
|                                   |                                     | http://www2.unifap.br/site                                            |
|                                   | selecionadas: 1<br>Limpar           | 2 Inserir no post                                                     |

Figura 13

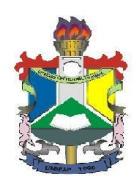

# CONCLUSÃO

Agora que você já conhece os conceitos básicos do WordPress, consulte outros documentos disponíveis em nosso site, no endereço:

http://www2.unifap.br/wordpress/docs/